# 在 Recruiter 修正徵才廣告地點問題

您現在可以簡便地直接在 Recruiter 解決地點相關問題,無須提交問題單或是前往您的 ATS。從 ATS 匯入職缺時,管理員會每天或每週收到自動職缺刊登 Email,內含一份總覽,說明共擷取多少職缺,以及是否有任何潛在問題。如果職缺因為地點問題而無法刊登,您可輕鬆在 Recruiter 修正錯誤。以下提供流程說明!

查看 Email 中是否有任何職缺刊登失敗通知,並在 Recruiter 解決地點問題。

管理員將收到自動職缺刊登 Email · 內容包括:

- 刊登在 LinkedIn 上的 ATS 職缺總數
- 任何職缺刊登失敗的通知
- 失敗職缺的職稱和公司
- 職缺無法在 LinkedIn 上刊登的原因

如果職缺地點無效,可以利用自助修正功能在 Recruiter 解決問題。

 按一下 View in Recruiter (使用 Recruiter 檢視) · 前往 Recruiter 檢視 無效職缺並修正地點錯誤。 Linked in

## Automated Job Posting update

Hi Emma,

Here's an overview of jobs imported from your ATS on 07/24/21 8AM PST.

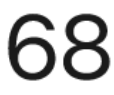

# Total ATS jobs posted on LinkedIn

13 newly created and 7 closed in the last 24 hours

(i) 1 job failed

#### Jobs LinkedIn couldn't post

These jobs failed for the reasons listed below. Please update them in your ATS.

Senior Data Scientist Company - United States (Hybrid) Location: Missing city

View in Recruiter

- 2. 如要修正地點問題,請按一下Basic(基礎)分頁。
- 3. 按一下左欄的 Invalid jobs (無效職缺)篩選器 · 僅顯示有效職缺。
- 4. 如果是因為地點問題導致職缺無效 · 您會在右側看到 Update location (更新地點) 按鈕 · 按一下 Update location (更新地點) ·

秘訣:如要一次針對多個職缺更新成同一個地點,請在您想更新的所有職缺旁邊勾選方塊。

| <mark>in</mark> RECRUITER Projects Jobs Rep                   | porting                                                                                                    | Q Start a new search 😨 🖉 😨 😰                                                                                           | xecu |
|---------------------------------------------------------------|----------------------------------------------------------------------------------------------------|----------------------------------------------------------------------------------------------------|------|
| Jobs                                                          |                                                                                                    | Contract: 84% of total job slots in use (42 of 50) ①<br>You are using 4 out of a maximum of 50 slots for job wrapping. | job  |
| Promoted<br>41 jobs                                           |                                                                                                    | Basic<br>46 jobs (5 invalid)                                                                                           |      |
| Filters                                                       | 5 JOBS                                                                                                    |                                                                                                    |      |
| Posted<br>Basic jobs (46) ③<br>Not posted<br>Invalid jobs (3) | Job                                                                                                    | Invalid reason                                                                                                    |      |
|                                                               | Sr. Software Engineer 2<br>ZCorp • [Location data from ingestion]<br>Posted: 8/25/2020<br>Last updated: 6:00 AM • Next update: 12:00 PM<br>Job post type: ATS<br>#Remote | This job has an invalid location. Please update the location Update cation to post.                                    |      |
|                                                               | Sr. Software Engineer C<br>ZCorp • [Location data from ingestion]<br>Posted: 8/25/2020<br>Last updated: 6:00 AM • Next update: 12:00 PM<br>Job post type: ATS<br>#Remote | This job has an invalid location. Please update the location Update location to post.                                  |      |

- 5. 在 Update location(更新地點)彈出 式視窗中·從下拉式選單選擇一個 Workplace type(工作場所類型): (On-site(現場)、Remote(遠距) 或 Hybrid(混合型))。
- 6. 輸入 Job location ( 職缺地點 ) 。
- 7. 按一下 Update location (更新地點)。 職缺地點會在幾分鐘內更新。

| Update location for 1 job X                        |                        |  |  |  |
|----------------------------------------------------|------------------------|--|--|--|
| Sr. UX Designer<br>ZCorp • [Location data from inj | gestion]               |  |  |  |
| Workplace type *                                   | Job location *         |  |  |  |
| Choose one 🔻                                       | City or metro area     |  |  |  |
|                                                    |                        |  |  |  |
|                                                    | Cancel Update Location |  |  |  |

## 變更自動職缺刊登 Email 的頻率。

依預設,管理員會每天收到自動職缺刊登 Email 更新。如要變更 Email 的頻率,或是關閉 Email, 請遵行下列步驟。

將滑鼠懸停在檔案照片上,然後選擇 Product settings (產品設定)。

- 2. 在左欄按一下 Job posting (職缺刊登),開啟 Jobs (職缺)選項。
- 3. 找到 Enable Automated Job Posting e-mail updates(啟用自動職缺刊登 Email 更新),然後按一下 Edit(編輯)。

| in RECRUITER Projects Jobs Repo | orts                                                                                                    | ଦ 🖻 A <mark>2</mark> ଡି 🍪                                |
|---------------------------------|----------------------------------------------------------------------------------------------------|----------------------------------------------------------|
| Company Settings                | Jobs                                                                                                    |                                                          |
| Job posting<br>Preferences      | ATS job post sources<br>Post jobs from your ATS automatically on LinkedIn by connecting your ATS<br>sources.                  | View/Edit<br>20 sources added ( 12 active 4 in process ) |
| Job Promotion Settings          | Include tracking pixel in all job postings<br>Add or update the tracking pixel URL                                            | Edit<br>No tracking pixel added                          |
| Posting rules                   | Enable Automated Job Posting e-mail updates<br>Enable to receive an overview of jobs imported from your ATS by e-mail, at the | e frequency of your choosing On                          |

- 預設設定為 On (開啟) · 但若您想停用自動職缺刊
  登更新 · 請選擇 Off
  (關閉) 。
- 如要變更 Email 更新頻率 · 請從 Receive updates (接收更新)下拉式選單 · 選擇 Daily(每日)或 Weekly(每週)。
- 按一下 Save (儲存) 以儲存變更。

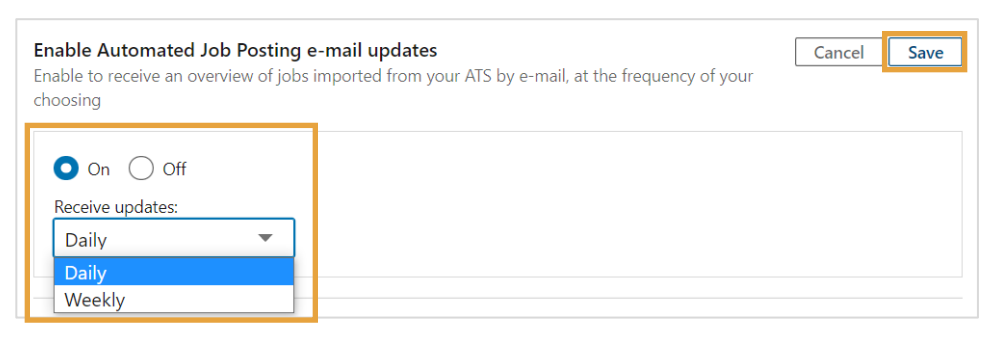

Q ( A<sup>2</sup> ( )

Rory Maxwell Senior Learning Experience Designer at LinkedIn JW 3.0 (ID: 369030576)

Manage users in Account Center

Product settings